### HIDING AND SHOWING COURSE LISTINGS IN BLACKBOARD

# Hiding Courses in Blackboard

1. When you log into Blackboard, you'll see a panel entitled "**My Courses**" on the right-hand side of your screen (see red arrow in screenshot below).

| ∽<br>COLLEGE of BIBLIC        |                                                                        |                                                                            |
|-------------------------------|------------------------------------------------------------------------|----------------------------------------------------------------------------|
| TRUTH. TRAINING. TRANSFO      | rmation.                                                               | My Blackboard C                                                            |
| Blackboard Notifications Dask | iboard                                                                 |                                                                            |
|                               |                                                                        | 4                                                                          |
| Tools                         | My Announcements                                                       | My Courses                                                                 |
| Announcements                 | No Institution Announcements have been posted in the last 7 days.      | Courses where you are: Student                                             |
| Calendar                      | No Course or Organization Announcements have been posted in the last 7 | English Composition 1                                                      |
| Tasks                         |                                                                        | History of Western Civillzation 2                                          |
| My Grades                     |                                                                        |                                                                            |
| Send Email                    | Download Blackboard's Student App Today                                | My Tasks                                                                   |
| User Directory                | Access grades course content and more from the                         | My Taske                                                                   |
| Address Book                  | Blackboard app on your mobile device. Available on iOS<br>and Android. | No tasks due.                                                              |
| Personal Information          | App Store App Store App Store                                          | mana tanka                                                                 |
| Academic Materials            |                                                                        | HIUR Idsks                                                                 |
| Goal Performance              |                                                                        | On Reward Help                                                             |
| Goals                         |                                                                        |                                                                            |
| Application Authorization     |                                                                        | Help for Students<br>Visit Blackboard Help for students                    |
| Application Authorization     |                                                                        | Learn about the Blackboard app<br>Watch helpful how-to videos for students |
|                               |                                                                        | Help for Instructors                                                       |

2. Move your cursor to the green section that contains the title "**My Courses**," and you'll notice that a gear icon appears. Click on the gear (see red arrow in screenshot below).

| TRUTH. TRAINING. TRANSFO    | DRMATION.                                                              | My Blackboard                                           |
|-----------------------------|------------------------------------------------------------------------|---------------------------------------------------------|
| lackboard Notifications Das | hboard                                                                 |                                                         |
| Tools                       | My Announcements                                                       | My Courses                                              |
| Announcements               | No Institution Announcements have been posted in the last 7 days.      | Courses where you are: Student                          |
| Calendar                    | No Course or Organization Announcements have been posted in the last 7 | English Composition 1                                   |
| Tasks                       | uuys.                                                                  | History of Western Civillzation 2                       |
| My Grades                   | more announcements→                                                    |                                                         |
| Send Email                  | Download Blackboard's Student App Today                                | My Tasks                                                |
| User Directory              | Access grades course content and more from the                         | My Tanka                                                |
| Address Book                | Blackboard app on your mobile device. Available on iOS<br>and Android  | No tasks due.                                           |
| Personal Information        | Ano Store                                                              |                                                         |
| Academic Materials          |                                                                        | more tasks                                              |
| Goal Performance            |                                                                        | On Demand Hole                                          |
| Goals                       |                                                                        |                                                         |
| Application Authorization   |                                                                        | Help for Students<br>Visit Blackboard Help for students |
| Application Authorization   |                                                                        | Learn about the Blackboard app                          |

## HIDING AND SHOWING COURSE LISTINGS IN BLACKBOARD

3. Now, you can see the courses in which you are enrolled.

Look in the "**Course Name**" column and <u>uncheck</u> the box that appears next to the course that you would like to hide. For example, if I want to hide the "Western Civilization" class that appears in the course listing below, then I would uncheck the box that appears by this course (see blue arrow in screenshot below).

Finally, click the blue "Submit" button (see red arrow in screenshot below).

| Personalize: My Courses |                            |                                                                         |                    |                |                  |                        |             |                           |
|-------------------------|----------------------------|-------------------------------------------------------------------------|--------------------|----------------|------------------|------------------------|-------------|---------------------------|
|                         |                            |                                                                         |                    |                |                  |                        |             |                           |
| DITCC                   | OURSE LIST                 |                                                                         |                    |                |                  |                        |             |                           |
| Select                  | the attributes to be di    | splayed for each Course. Selecting Select All will display all          | l attributes for 1 | the Course. If | none of the colu | umns are selected, the | Course will | not appear in the module. |
| Cours                   | ses in which you are       | enrolled:                                                               |                    |                |                  |                        |             |                           |
| ↑Ļ                      | Select<br>All/Unselect All | Course                                                                  | Course<br>Name     | Course<br>ID   | Instructors      | Announcements          | Tasks       |                           |
|                         |                            | ENGL1301_OLE3A_FA-21-OL_CBSBBOL: English<br>Composition 1               | <b>Z</b>           |                |                  |                        |             |                           |
|                         |                            |                                                                         |                    |                |                  |                        |             |                           |
|                         |                            | HIST2322_FFV4A_FA-21-OL_CBSHYBRID: History of<br>Western Civillzation 2 |                    |                |                  |                        |             |                           |
| DITLI                   | ST OF COURSES              | HIST2322 FFV4A FA-21-OL_CBSHYBRID: History of<br>Western Civilization 2 |                    |                |                  |                        |             |                           |

You'll notice that the course no longer appears under "My Courses."

## **Showing Courses in Blackboard**

If you need to make a hidden course visible in Blackboard, then follow these steps:

1. Move your cursor to the green section that contains the title "**My Courses**" and click the gear icon (see red arrow in screenshot below).

| TRUTH. TRAINING. TRANSI  | Construction.                                                                                                    | My Blackboard C                    |
|--------------------------|----------------------------------------------------------------------------------------------------|------------------------------------|
| ckboard Notifications Da | shboard                                                                                                    |                                    |
| Tools                    | My Announcements                                                                                                    | My Courses                         |
| Announcements            | No Institution Announcements have been posted in the last 7 days.                                                                                                    | Courses where you are: Student     |
| Calendar                 | No Course or Organization Announcements have been posted in the last 7                                                                                                    | English Composition 1              |
| Tasks                    | uuys.                                                                                                    |                                    |
| /ly Grades               | more announcements→                                                                                                    | My Tasks                           |
| Send Email               | Download Blackboard's Student App Today                                                                                                    | M. Tesler                          |
| Jser Directory           | Access grades, cause centert, and more from the                                                                                                    | Ny lasks.                          |
| Address Book             | Blackboard app on your mobile device. Available on iOS and Andraid                                                                                                    |                                    |
| Personal Information     | Constant and Constant and C | more tasks                         |
| Academic Materials       |                                                                                                    | On Demand Help                     |
| Goal Performance         |                                                                                                    |                                    |
| Goals                    |                                                                                                    | Visit Blackboard Help for students |
|                          |                                                                                                    | Learn about the Blackboard app     |

### HIDING AND SHOWING COURSE LISTINGS IN BLACKBOARD

2. Once again, you'll see a list of all of your courses, including your hidden courses. Look in the "Course Name" column and <u>check</u> the box next to the name of the desired course that you would like to see. For example, if I want to see the hidden "Western Civilization" class, then I would check the box that appears by this course (see blue arrow in screenshot below). Finally, click the blue "Submit" button (see red arrow in screenshot below).

| Dore   | onal          | lize: My C             | OURSAS                                                                  |                |                |                 |                        |                  |                |            |  |
|--------|---------------|------------------------|-------------------------------------------------------------------------|----------------|----------------|-----------------|------------------------|------------------|----------------|------------|--|
| Feis   | Ulla          | inze. iviy C           | 001363                                                                  |                |                |                 |                        |                  |                |            |  |
|        |               |                        |                                                                         |                |                |                 |                        |                  |                |            |  |
|        | OURS          | SELIST                 |                                                                         |                |                |                 |                        |                  |                |            |  |
|        | 00100         |                        |                                                                         |                |                |                 |                        |                  |                |            |  |
| Sele   | ct the at     | ttributes to be disp   | layed for each Course. Selecting Select All will display all            | attributes for | the Course. If | none of the col | umns are selected, the | e Course will no | t appear in ti | he module. |  |
| Cou    | rses in       | n which you are e      | enrolled:                                                               |                |                |                 |                        |                  |                |            |  |
| ↑↓     | Sel<br>All/   | lect<br>//Unselect All | Course                                                                  | Course<br>Name | Course<br>ID   | Instructors     | Announcements          | Tasks            |                |            |  |
|        |               | )                      | ENGL1301_OLE3A_FA-21-OL_CBSBBOL: English<br>Composition 1               | <b>~</b>       |                |                 |                        |                  |                |            |  |
|        |               | )                      | HIST2322_FFV4A_FA-21-OL_CBSHYBRID: History of<br>Western Civillzation 2 | ×              |                |                 |                        |                  |                |            |  |
|        |               |                        |                                                                         |                |                |                 |                        |                  |                |            |  |
| EDIT L | ISTO          | F COURSES (            | DN OTHER SYSTEMS                                                        |                |                |                 |                        |                  |                |            |  |
| Clic   | k <b>Subm</b> | nit to proceed.        |                                                                         |                |                |                 |                        |                  |                |            |  |
|        |               | *                      |                                                                         |                |                |                 |                        |                  |                |            |  |

The course is now visible under "My Courses" (see red arrow in screenshot below).

| +                                            |                                                                        | 🕅 Brittany Burnette 💈 🔻 🕻                               |
|----------------------------------------------|------------------------------------------------------------------------|---------------------------------------------------------|
| COLLEGE of BIBLIC<br>TRUTH. TRAINING. TRANSP | CAL STUDIES                                                            | My Blackboard Courses                                   |
| ne module has been successfully upo          | dated.                                                                 | 0                                                       |
| y Blackboard Notifications Das               | shboard                                                                |                                                         |
|                                              |                                                                        |                                                         |
|                                              |                                                                        |                                                         |
| Tools                                        | My Announcements                                                       | My Courses                                              |
| Announcements                                | No Institution Announcements have been posted in the last 7 days.      | Courses where you are: Student                          |
| Calendar                                     | No Course or Organization Announcements have been posted in the last 7 | English Composition 1                                   |
| Tasks                                        | uuys.                                                                  | History of Western Civillzation 2                       |
| My Grades                                    | more announcements>                                                    |                                                         |
| Send Email                                   | Download Blackboard's Student Ann Today                                | My Tasks                                                |
| User Directory                               | Access grades eauros centert and more from the                         |                                                         |
| Address Book                                 | Blackboard app on your mobile device. Available on iOS                 | My lasks:                                               |
| Personal Information                         |                                                                        |                                                         |
| Academic Materials                           |                                                                        | more tasks→                                             |
| Goal Performance                             |                                                                        |                                                         |
| Goals                                        |                                                                        | On Demand Help                                          |
| Application Authorization                    |                                                                        | Help for Students<br>Visit Blackboard Help for students |

We hope this information is helpful as you hide or show your courses within Blackboard.